## Anmeldung für den Sprechtag

- Öffnen Sie in Ihrem Browser auf Ihrem Laptop oder PC die Adresse <u>https://webuntis.billroth73.at</u>
  - Die Anleitung funktioniert *nicht* mit der WebUntis-App f
    ür Android oder iOS!
- Melden Sie sich mit dem Account Ihres Kindes oder Ihrem Elternaccount an.

## Anmeldung für den Sprechtag

• Klicken Sie nach der Anmeldung auf "Sprechtag". Beachten Sie bitte die Anmeldefrist.

| eute 10.11.2021                                                                                       |  |
|----------------------------------------------------------------------------------------------------|--|
| Letzte Anmeldung: Dienstag, 09.11.2021 14:05:55                                                       |  |
| Letzte Planakualisierung aus Untis: Dienstag, 09.11.2021 09:27:52                                     |  |
| Sprechtag Herbst 2021 23.11.2021<br>Hier können Sie sich bis 20.11.2021 23:00 zum Sprechtag anmelden. |  |
|                                                                                                    |  |
| Nachrichten                                                                                           |  |
| Keine Tagesnachrichten                                                                                |  |
|                                                                                                    |  |

| 1 Lehrkraft anzeigen |                                |                                       | 2 Termine wählen |                                  |     |     |     |
|----------------------|--------------------------------|---------------------------------------|------------------|----------------------------------|-----|-----|-----|
| Alle Lehrkräfte Re   | elevante Lehrkraft             |                                       | ^                |                                  | BLZ | CRO | FEI |
| Kinder               |                                |                                       |                  | 15:00                            |     |     |     |
| ۲                    | <ul> <li>Relativity</li> </ul> | Lehrkräfte Ihres Kindes werden in der |                  | 15:10                            |     |     |     |
| .ehrkraft            |                                | Tabelle rechts bereits angezeigt. Um  |                  | 15.20                            |     |     |     |
|                      | ASA                            | andere Lehrkräfte rechts anzuzeigen,  |                  | 15.20                            |     |     |     |
|                      | BAS                            | klicken Sie auf die Box.              |                  | 15:30                            |     |     |     |
|                      | BAU                            |                                       | K                | Klicken Sie auf einen            |     |     |     |
|                      | BER                            |                                       |                  | Zeitslot, um sich<br>anzumelden. |     |     |     |
| 7                    | BED                            |                                       |                  |                                  |     |     |     |

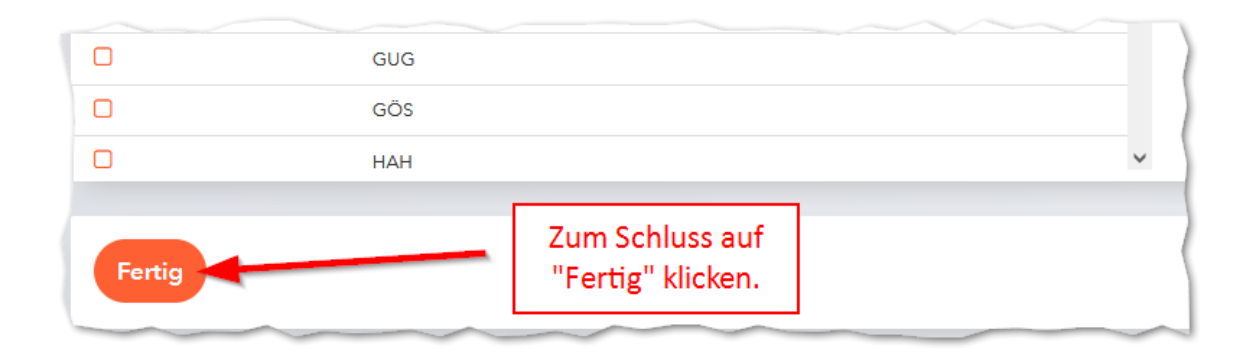

## Terminübersicht

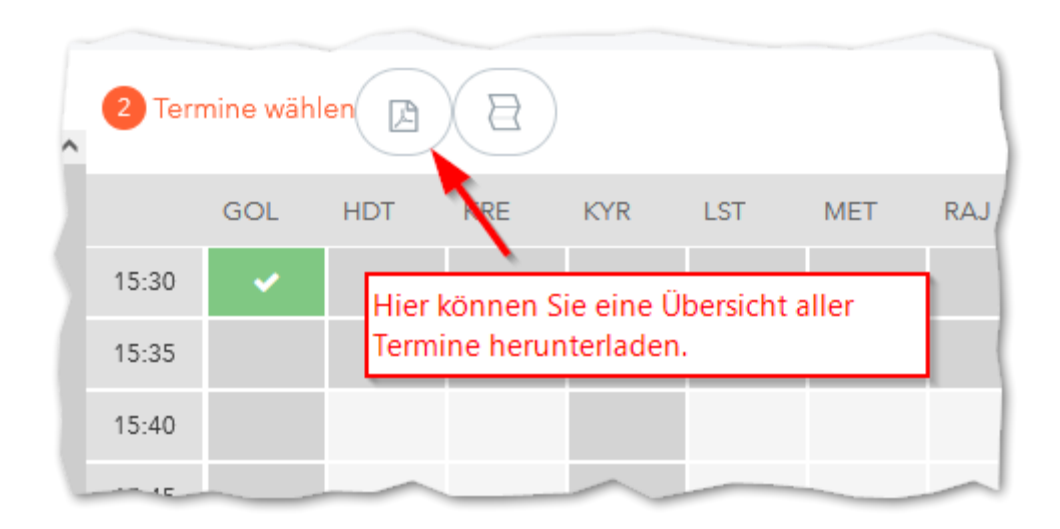